## <u>1.ログイン</u>

| 🥂 地方公共団体情報システム編構 教育研修ご演                                                                                                    | P) - Windows Internet Explorer |                                                                                                    |
|----------------------------------------------------------------------------------------------------|--------------------------------|----------------------------------------------------------------------------------------------------|
| Contraction of the second of the second of t |                                | ホーム > 教育研修 ><br>教育研修セミナー > 教育研<br>修ご案内 こちらのホーム<br>ページ内下部の「個別利用団<br>体の受講申込はこちら」<br>のリンクをクリックしてください。 |
| 地方公共団体情報システム機                                                                                                    | # 🖸 🛛                          |                                                                                                    |

| 14/11/21 08/       |                                                                                                    |                                                                                                    |                                                                                              |
|--------------------|----------------------------------------------------------------------------------------------------|----------------------------------------------------------------------------------------------------|----------------------------------------------------------------------------------------------|
| 194.               | 2                                                                                                    |                                                                                                    |                                                                                              |
| 「利用団体は、初回申込時       | にログインのとパスワードをご言                                                                                             | 金録下さい。                                                                                                 |                                                                                              |
| 以降は、初回時にご登録る       | されたログインロとパスワードを<br>                                                                                         | お使いいただけます。                                                                                             |                                                                                              |
|                    | _                                                                                                    |                                                                                                    |                                                                                              |
|                    |                                                                                                    |                                                                                                    |                                                                                              |
| Alt <u>256</u> (2) | _                                                                                                    |                                                                                                    |                                                                                              |
| ወቻብ                | 2 (1)                                                                                                    |                                                                                                    |                                                                                              |
|                    |                                                                                                    |                                                                                                    |                                                                                              |
|                    | 19月1月日1日は、初回中之時<br>19月2日にご 第8歳<br>12月<br>12日<br>12日<br>12日<br>12日<br>12日<br>12日<br>12日<br>12日<br>12日<br>12日 | 9年1月回時は、初回申22時にログインDとパスワーFをご<br>11以降は、初回時にご登録されたログインDとパスワーFを<br>12D0<br>テード<br>類はころろ (2)<br>1207/2 (1) | (1) 新聞時は、初回時20時にログインのとパスワードをご登録下さい。<br>1) 以降は、初回時にご登録されたログインのとパスワードをお使いいがだけます。<br>インロ<br>アード |

個別利用団体用ログイン画面が表示されます。

(1)既にセミナー申込用のログインID、パスワードを取得している団体は、ログインID、パスワードを入力し、「ログインボタン」をクリックしてください。 セミナー開催一覧(新規申込)画面が表示されます。

(3.申込セミナー選択の作業に移ります。)

(2)セミナー申込用のログインID、パスワードを取 得していない団体は、「新規のご登録はこちらリン ク」をクリックしてください。ログインID登録(新規登 録)画面が表示されます。

(2.個別利用団体ログイン情報の登録·確認作業 に移ります。)

## 2.個別利用団体ログイン情報の登録・確認

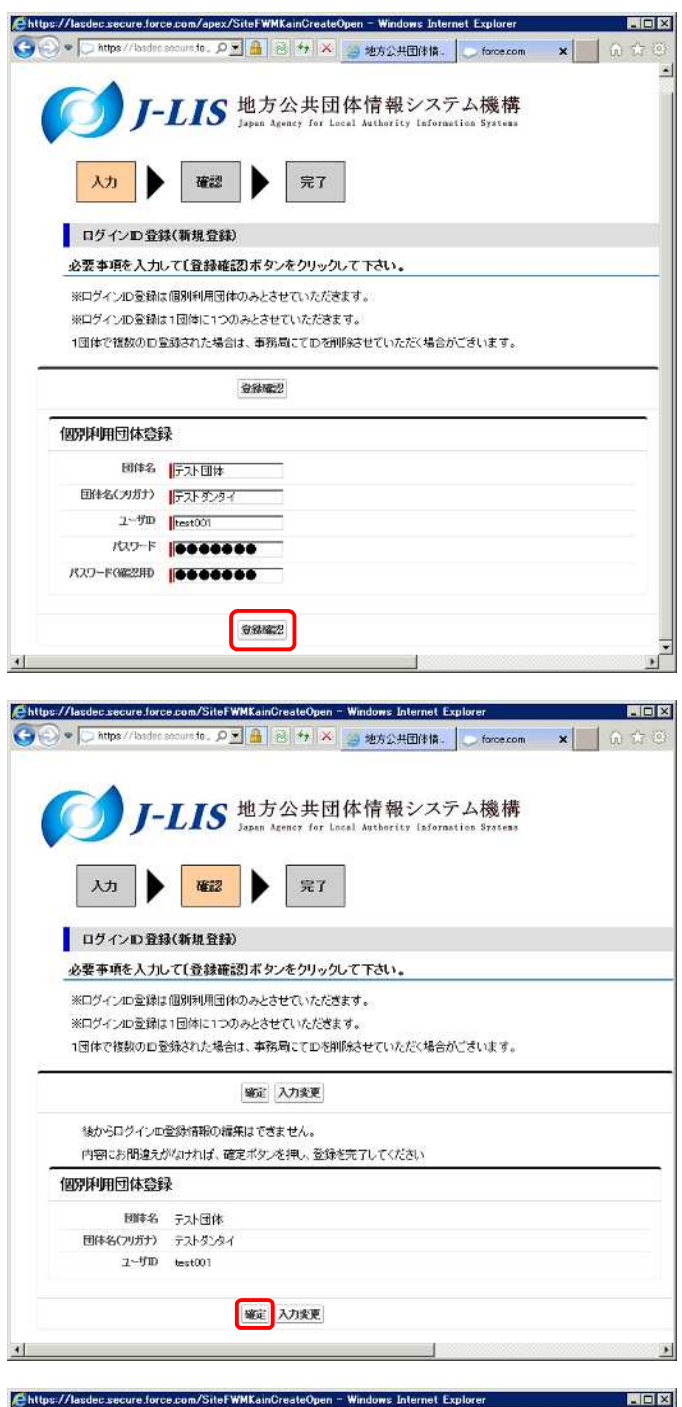

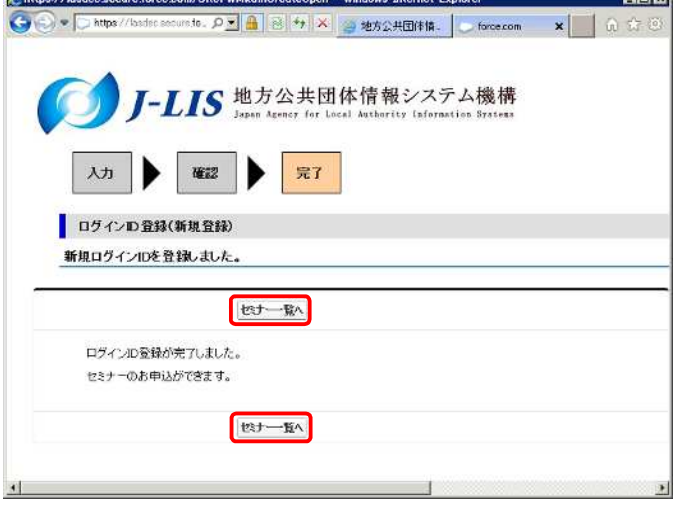

ログイン!D登録(新規登録)画面よりログイン情報を入力し、「登録確認ボタン」をクリックしてください。

ログインID情報の確認画面より入力内容を確認しましたら、「確定ボタン」をクリックしてください。

ログイン!D登録完了画面より登録が完了したこと を確認し、「セミナー一覧へボタン」をクリックしてく ださい。

セミナー開催一覧(新規申込)画面が表示 されます。

## 3. 申込セミナーの選択

| J-LIS                                                                                                    | 地方公共団体情報シ<br>Japan Agency for Local Authority                                                                                                    | システ<br>Informa                                    | ム機構<br>Lion Systems                                                                           |                                                                                                    |             |                                              |                    |
|----------------------------------------------------------------------------------------------------|----------------------------------------------------------------------------------------------------|---------------------------------------------------|-----------------------------------------------------------------------------------------------|----------------------------------------------------------------------------------------------------|-------------|----------------------------------------------|--------------------|
| セミナー関催一覧(新規申込                                                                                                    | )                                                                                                    |                                                   |                                                                                               |                                                                                                    |             |                                              |                    |
| セミナーの受護申込方法                                                                                                    | -<br>孝え方はこちょ <mark>をごを照ください</mark>                                                                                                    |                                                   |                                                                                               |                                                                                                    |             |                                              |                    |
|                                                                                                    |                                                                                                    |                                                   |                                                                                               | the second second second second second second second second second second second second second second second s |             |                                              |                    |
| セミナー及びeラーニングを支援され<br>受講したいセミナーの詳細ボタンを                                                                                                    | 1の場合は、 <u>地方公共団体情報システ</u><br>クリックしてお申込み下さい。                                                                                                    | t LANKART                                         | 「一ビス利用利益をご参照の上、作品セミ                                                                           | rn.cv.                                                                                                    |             |                                              |                    |
| ·曲法把厚松(感付曲)路7订丰                                                                                                    | もない多め切りのセッナーの詳細ポー                                                                                                    | 'ለተ መራካ፣                                          | しつオスと感媒介を中心の感情できます。                                                                           |                                                                                                    |             |                                              |                    |
| <ul> <li>平成24年度より、Webからの4</li> </ul>                                                                                                    | マンセル特ち登録ができます。なお、ネ                                                                                                    | 年纪也11                                             | 時ちは申込開始日翌日午前10時から、                                                                            |                                                                                                    |             |                                              |                    |
| お申込人数が定員に違いたせ                                                                                                    | ミナーについてのみ登録できます。                                                                                                    |                                                   |                                                                                               |                                                                                                    |             |                                              |                    |
| ・セミナー開催初日30日前まで                                                                                                    | のキャンセル特ちおよび受講申込の                                                                                                    | D合計入                                              | 図は、1団体1名までを基本とします。                                                                            |                                                                                                    |             |                                              |                    |
| ・セミナー開催初日29日前から                                                                                                    | らは、お申し込みの人数こ1団体ごと0                                                                                                    | の制限は                                              | ありません。                                                                                        |                                                                                                    |             |                                              |                    |
| ・申込開始日の開始時間は、午                                                                                                    | 前10時からです。                                                                                                    |                                                   |                                                                                               |                                                                                                    |             |                                              |                    |
| ・個別利用団体は、トビックスセ                                                                                                    | ミナーを除くセミナーの受講科は有彩                                                                                                    | গ্রহণ,                                            |                                                                                               |                                                                                                    |             |                                              |                    |
| 2014年度 セミナ 一覧                                                                                                    |                                                                                                    |                                                   |                                                                                               |                                                                                                    |             |                                              |                    |
| 授于D                                                                                                    | 138                                                                                                    | <b># 66</b> /h                                    | 会場名                                                                                           | 副成日                                                                                                    | 受付抚况        |                                              |                    |
| S111 新任情報化管理職セミナー                                                                                                    | 東方                                                                                                    | 京都                                                | 地方公共団体情報システム機構研修室                                                                             | 2014/04/24                                                                                                    | 受付将了        | 副新田                                          |                    |
| S121 新任情報化担当者セミナー                                                                                                    | 東方                                                                                                    | 京都                                                | 全国町村議員会館                                                                                      | 2014/05/09                                                                                                    | 受付將了        | 日本利用                                         |                    |
| 5341 情報化提得·金面わジナー                                                                                                    | 東京                                                                                                    | 京都                                                | 地方公共团体情報システム機構研修室                                                                             | 2014/05/14                                                                                                    | 受付將了        | 日本注意                                         |                    |
| DOLL INTELLING TERMO                                                                                                    |                                                                                                    |                                                   |                                                                                               | and a fear from the                                                                                            | @1152.7     | #¥%田                                         |                    |
| S112         新任情報化管理機セミナー                                                                                                    | 大腿                                                                                                    | 败府                                                | 新利田研修センター                                                                                     | 2014/05/15                                                                                                    | 341.13MAC 1 |                                              |                    |
| S112 新任情報化管理職也計一                                                                                                    | 大部                                                                                                    | 9097 <del>1</del>                                 | 新補田6世8センター                                                                                    | 2014/05/15                                                                                                    |             | _                                            |                    |
| 5000 新知道(報告 三面)200<br>5112 新任情報化管理職也注一                                                                                                    | 大勝                                                                                                    | WA                                                | 新福田4118センター                                                                                   | 2014/05/15                                                                                                    |             | ]                                            | 2                  |
| STI2 新任情報化管理時代计-                                                                                                    | 大則<br>eminarsview - Windows Internet                                                                                                    | 收府<br>Explore                                     | 新福田師を227-                                                                                     | 2014/05/15                                                                                                    |             |                                              |                    |
| s//lasdec.secure.force.com/SiteIns                                                                                                    | 大利<br>eminarsview - Windows Internet<br>/sitefwseminarsview 오로 隆.                                                                                                    | LAT<br>Explore                                    | 新祥田4时822/2-<br>                                                                               | 2014/05/15                                                                                                    | ×1041       |                                              | ار<br>ار           |
| STI2 新住福税と管理税と対-     STI2 新住福税と管理税と対-     STI2 新住福税と管理税と対-     Chasdee secure force com/site/ere     (https://bades.secure.force.com     交流科                                                                                                    | til<br>eminarsvien - Windows Internet<br>Sitefxcominarsview                                                                                                    | Explore                                           | 新祥田4时8229-                                                                                    | 2014/05/15                                                                                                    | ×()*1       |                                              | 10<br>10<br>17 (C) |
| STI2     新住福祉と管理時とジー     新住福祉と管理時とジー     新住福祉と管理時とジー     「Masslessasserel force.com/fitteling     「 https://leadic.com/fitteling     ア    新住福祉     新住福祉     新会社     新会社     新会 | til<br>eminarsvien – Windows Internet<br>/sitetxeominareview P∎                                                                                                    | Explore                                           | 新林田研修22/2-                                                                                    | 2014/05/15                                                                                                    | × ()        | ງ<br><br>ດີ:                                 | <u></u>            |
| STI2 新住福祉と記述して<br>新住福祉と記述時です。<br>STI2 新住福祉と記述時です。<br>Mitter/Vedeo socur farce com<br>Mitter/Vedeo socur farce com<br>Mitter/Vede                                                                                                    | til<br>eminarsvien – Windows Internet<br>/sltefxeominateview P∎ ≗                                                                                                    | Explore                                           | 新株田研修をンクー                                                                                     | 2014/05/15                                                                                                    | ×           |                                              |                    |
| STI2 新任福祉と管理時とは一<br>STI2 新任福祉と管理時とは一<br>STI2 新任福祉と管理時とは一<br>Chrise//bades.secure.force.com/site/wite<br>Chrise//bades.secure.force.com<br>Chrise//bades.secure.force.com<br>Chrise//bades.secure.force.com<br>Chrise//bades.secure.force.com<br>Chrise//bades.secure.force.com/site/wite/<br>Chrise//bades.secure.force.com/site/wite/<br>Chrise//bades.secure.force.com/site/<br>Chrise//bades.secure.force.com/site/<br>Chrise//bades.secure.force.com/site/<br>Chrise//bades.secure.force.com/site/<br>Chrise/Chrise/<br>Chrise/Chrise/<br>Chrise/Chrise/<br>Chrise/Chrise/<br>Chrise/Chrise/<br>Chrise/Chrise/<br>Chrise/Chrise/<br>Chrise/Chrise/<br>Chrise/Chrise/<br>Chrise/Chrise/<br>Chrise/Chrise/<br>Chrise/Chrise/<br>Chrise/Chrise/<br>Chrise/Chrise/<br>Chrise/<br>Chri/<br>Chrise/                                                                                                    | til<br>eminarsvien – Windows Internet<br>/stateksominatsview P™ ≗                                                                                                    | Explore                                           | 新株田研修をンクー                                                                                     | 2014/05/15                                                                                                    | x           |                                              |                    |
| Control Institution Examples     Sills 新任福祉と管理時とはテー     Sills 新任福祉と管理時とはテー     Control Sectore Sectore Serve com     Sills Intro // Fonder sectore Serve com     Sills Intro // Fonder sectore Serve com     Sills Intro // Fonder Serve com     Sills Intro // Fonder sectore Serve com     Sills Intro // Fonder Sectore Serve com     Sills Intro // Fonder Sectore Sectore Serve com     Sills Intro // Fonder Sectore Sectore Sectore Sectore Sectore Sectore Sectore Sectore Sectore Sectore Sectore Sectore Sectore Sectore Sectore Sectore Sectore Sectore Sectore Sectore Sectore Sectore Sectore Sectore Sectore Sectore Sectore Sectore Sectore Sectore Sectore Sectore Sectore Sectore | S212                                                                                                    | Lord                                              | \$78年田朝冬之少~                                                                                   | 2012/05/15                                                                                                    | ×           |                                              |                    |
|                                                                                                    | 大規<br>eminarsview – Windows Internet<br>/statescominarsview の画 会<br>S212<br>コミュニケ ジョン能力向上セミナー<br>受け中                                                                                                    | Explore                                           | \$78年田朝冬20夕-                                                                                  | 2014/05/15                                                                                                    | x           |                                              |                    |
|                                                                                                    | 大調<br>eminarcview ので 通<br>Saltefweeminarsview ので 通<br>Saltefweeminarsview<br>Saltefweeminarsview<br>ので<br>ここ<br>たかっていたわら上ピミナー<br>受け中<br>2014/12/18                                                                                                    | Explore                                           | \$7<br>▼ ● 地方公共団(村橋橋5)ステム標構。                                                                  | 2014/05/15                                                                                                    | ×           |                                              |                    |
|                                                                                                    | 大規<br>eminaroview - Windows Internet<br>//stofwcominaroview の画 会<br>S212<br>コミュニケーション能力向上セミナー<br>受付中<br>2014/12/18<br>2014/12/19                                                                                                    | kurr<br>Explore<br>≥ ≯                            | \$78年田前1822夕-<br>★  ● 地方公共団(村協報システム)総構。                                                       | 2014/05/15                                                                                                    | x jare i    |                                              |                    |
|                                                                                                    | 大調<br>eminareview - Windows Internet<br>/sitef.vecominareview のご 通い<br>S212<br>コミュニケーション能力向上セミナー<br>会付中<br>2014/12/18<br>2014/12/19                                                                                                    | Explore                                           | ★ 新株田4町冬ビジター ★ 参 地方公共団(村体軽ジステム総構)                                                             | 2014/05/15                                                                                                    | x ( x (     | Ω.1                                          |                    |
|                                                                                                    | 大調<br>eminareview のご Merreet<br>/altefweeminareview のご 通い<br>S212<br>Iネニヴッション能力向上セミナー<br>受け中<br>2014/12/18<br>2014/12/18                                                                                                    | 規府<br>·<br>·<br>·<br>·<br>·                       | \$7<br>▼<br>▼<br>▼ ② 地方公共回(村体報5)ステム標構。                                                        | 2014/05/15                                                                                                    | × (         | Ω 1                                          |                    |
|                                                                                                    | 大調<br><b>sminareview - Windows Internet</b><br>/altefweominareview の画 画<br>S212<br>コミュニケーション能力向上セミナー<br>会付中<br>2014/12/18<br>2014/12/18<br>2014/12/18                                                                                                    | Wife                                              | \$7#田4时冬空2夕-<br>▼<br>▼<br>● 地方公共回付体管50ステム根稿。                                                  | 2014/05/15                                                                                                    | x jaci      | Ω 1                                          |                    |
|                                                                                                    | 大調<br>eminareview - Windows Internet<br>/alter/weominareview のご 通い<br>S212<br>コミュニケーション能力向上セミナー<br>会付中<br>2014/12/18<br>2014/12/18<br>2014/12/18<br>2014/12/19<br>新福田研修センター<br>大阪府<br>983-0003                                                                                                    | kuri<br>Explore                                   | ★ 新株田研修をジクー<br>★ ※ ※ 地方公共団体体管ジステム総構。                                                          | 2014/05/15                                                                                                    | X           |                                              |                    |
|                                                                                                    | <ul> <li>大規</li> <li>minateview - Windows Internet</li> <li>/altefweemknetview のご 通 通</li> <li>S212</li> <li>コミュニケ シッコン能力向上セミナー</li> <li>受け中</li> <li>2014/12/18</li> <li>2014/12/18</li> <li>2014/12/18</li> <li>2014/12/18</li> <li>504/12/18</li> <li>505</li> <li>大阪府</li> <li>593-003</li> <li>大阪府大阪市福島区 福島6 - 22</li> </ul> | Life<br>Explore                                   | ★ 新株田研修をジクー<br>★ ※ ※ ※ 地方公共回休体報システム総構。                                                        | 2014/05/15                                                                                                    | ×           | , <u>,</u> , , , , , , , , , , , , , , , , , |                    |
| Mining Construction         Mining Construction           S112         新任福税に管理場とはナー           S112         新任福税に管理場とはナー           タ/Jassies.secure force.com/site/ne           タ         Phtps://lassies.secure.force.com           ク         Phtps://lassies.secure.force.com           ク         Phtps://lassies.secure.force.com           ク         Phtps://lassies.secure.force.com           ク         Phtps://lassies.secure.force.com           ク         Phtps://lassies.secure.force.com           ク         Phtps://lassies.secure.force.com           センナーム         受けれ況           センナーム         受けれ況           酸在日         愛行抗況           日曜日         参了日           ◆         会局前総           京政告告         会場名           国際都日         第24           会局前総         会場名           国際都日         第36番号           第36番号         第36番号           第36番号         第36番号           第36番号         第36番号                                                                                                    | 大規<br>                                                                                                    | Life<br>Explore                                   | \$************************************                                                        | 2014/05/15                                                                                                    | X           |                                              |                    |
| King Constructions Construction     Sing 新任福祉と管理時とは→     Sing 新任福祉と管理時とは→     Construction     Construction     Const | 大規                                                                                                    | シーマン シーマン シーマン シーマン シーマン シーマン シーマン シーマン           | 2分<br>2分<br>2分<br>2分<br>2分<br>2分<br>2分<br>2分<br>2分<br>2分<br>2分<br>2分<br>2<br>2<br>3<br>2<br>3 | 2014/05/15                                                                                                    | X           |                                              |                    |
| King (1) And (1) (1) (1) (1) (1) (1) (1) (1) (1) (1)                                                                                                    | 大調<br>sminareview - Windows Internet<br>/altef.xcominarsview の () () () () () () () () () () () () ()                                                                                                    | 2 - 20 日本 10 - 20 - 20 - 20 - 20 - 20 - 20 - 20 - |                                                                                               | 2014/05/15                                                                                                    | X           |                                              |                    |

セミナー開催一覧(新規 申込)画面より申込を行 うセミナーの「詳細ボタ ン」をクリックしてくださ い。

.....

セミナー詳細画面が表 示されます。

セミナーの詳細情報を 確認しましたら、「このセ ミナーに申し込むボタ ン」をクリックしてください

## <u>4.受講者·申込者情報の入力</u>

| - 元7面面表示をして申込売7と - 入力角条中に定員に達する場合。 - 申込間結日翌日以降、入力中にご。 - 不正な申込や見以降、入力中にご。 - 水正な申込や力容法 - お申込みいただきました内留につ - 受話を習前の「い」にお生まーーの - 受話を習前の「い」にお生まーーの - で、言 - この - この - この - この - この - この - この - この                                                                                                    | なります。<br>かださいます。その例はご了承く<br>2目に違した場合、お申込が空話<br>まない申込は、単弦担当者および<br>講確認メールルを、申込担当者および<br>講確認メールルを、申込担当者お<br>は<br>構成の「改善研修空話お申込<br>2<br>2<br>2<br>2<br>2<br>2<br>2<br>2<br>2<br>2<br>2<br>2<br>2 | たさい。<br>をキャンセル特ちとして自動登録いたします。<br>参加者に「J-LISEミナー申込金算完了メール」をお送い<br>多よび受請者にあ送りいたします。<br>かに在る個人情報の小型受いについて」をご確認のうう<br>「F 同意する」<br>セミナー名<br>終7日            | いたします。<br>、ご同意いただき、お申し込みください。<br>コミュニケーション(能力向上セミナー<br>                                                         |          |
|----------------------------------------------------------------------------------------------------|----------------------------------------------------------------------------------------------------|----------------------------------------------------------------------------------------------------|----------------------------------------------------------------------------------------------------|----------|
| ・入力作業中に定員に減する場合。 ・申込開始日望日以降、入力中に3 ・市正な申込やり登録から知られ、たちました内容についたきました内容についたきました内容についたきました内容についた。 と読み週間前の「しょにちまナー受した満分週間前の「しょにちまナー受した満分週間前の「しょにちまナー受した。 と読み週間前の「しょにちまナー受した。 と読み週間前の「しょにちまナー受した。 と読み週間前の「しょにちまナー受した。 と読み週間前の「しょにちまナー受した。 と読み週間前の「しょにちま」・ と読み週間前の「しょにちま」・ のしょうので、 記録ののので、 記録ののので、 記録ののので、 記録ののので、 記録のので、 記録のので、 <p< th=""><th>たごさいます。その時はごご予約<br/>2目に違いた場合、お申込内容の<br/>来ない申込は、事務局にて開<br/>誘きましては、申込想当者もよび<br/>誘確認メールリを、申込想当者もよび<br/>誘確認メールリを、申込想当者も<br/>は優構の「改言研修空話が申込<br/>に<br/>2<br/>バイ2/18<br/>田研修センター</th><th>ださい。<br/>ミキャンセル特ちとして自動意味いたします。<br/>(する場合があります。<br/>感謝に「いしなビキナー申込室算完了メール」をお送い<br/>ちょび受誦者にお送りいたします。<br/>外に在る個人情報の小取扱いについて」きご確認のうう<br/>「「同意する」<br/>セミナー名<br/>終了日</th><th>いたします。<br/>、ご同意いただき、お申し込みべださい。<br/>コミュニケーション能力向上セミナー<br/></th><th></th></p<>                                                                                                    | たごさいます。その時はごご予約<br>2目に違いた場合、お申込内容の<br>来ない申込は、事務局にて開<br>誘きましては、申込想当者もよび<br>誘確認メールリを、申込想当者もよび<br>誘確認メールリを、申込想当者も<br>は優構の「改言研修空話が申込<br>に<br>2<br>バイ2/18<br>田研修センター                               | ださい。<br>ミキャンセル特ちとして自動意味いたします。<br>(する場合があります。<br>感謝に「いしなビキナー申込室算完了メール」をお送い<br>ちょび受誦者にお送りいたします。<br>外に在る個人情報の小取扱いについて」きご確認のうう<br>「「同意する」<br>セミナー名<br>終了日 | いたします。<br>、ご同意いただき、お申し込みべださい。<br>コミュニケーション能力向上セミナー<br>                                                          |          |
| ・時込間絵日翌日以降、入力中に3<br>・不正な申込や当機構から連絡出<br>・あ申込みいただきにた内容につ<br>・受益2週間前の「ふしいをもまー受<br>【必須加個人情報の利用について、当<br>たナー情報<br>世界ナーロ S21、<br>間線日 201<br>会場名 新徒                                                                                                    | 2日に達した場合、お申込内容<br>来ない申込は、申込担当者および:<br>講確認メールルを、申込担当者および:<br>講権構め「改言研修会議 <u>お申込</u><br>!<br>!<br>!<br>!<br>!<br>!<br>!<br>!<br>!<br>!<br>!<br>!<br>!<br>!<br>!<br>!<br>!<br>!<br>!             | はキャンセル様ちとして自動意味いたします。<br>除する場合があります。<br>登録者に「リーはビミナー申込登録完了メール」をお送い<br>きまび受請者にあ送りいたします。<br>外に広る個人情報の小取扱いに <u>ついて</u> 」をご確認のうう<br>反同意する                 | いたします。<br>、ご同意いただき、お申し込みだだい。<br>コミュニケーション能力向上セミナー<br>                                                           |          |
| <ul> <li>・不正文申込や当然他かっ述銘出</li> <li>・方申込みいたださました内留につ</li> <li>・受請&gt;2時前の「い-いちとまナー受</li> <li>「した河」個人体級の利用について、当</li> <li>たナー情報</li> <li>たナー情報</li> <li>たナー間</li> <li>たナーの</li> <li>S21:</li> <li>開催日</li> <li>201</li> <li>全地名</li> <li>新報</li> </ul>                                                                                                    | 未ない申込は、事務局にて前時<br>きましては、申込担当参わよび:<br>講確認メール」を、申込担当参わ<br>は様構の「 <u>改善研修会議長申込</u><br>(単構成の「 <u>改善研修会議長申込</u><br>(約2/18)<br>田研修センター                                                               | 除する場合があります。<br>電話書に「ル」ならさナー申込金録完了メール」をお送い<br>きよび受話者にお送り、なします。<br><u>外に低る個人情報のよ販売いについて</u> 」をご確認のうえ<br>「「同意する」<br>せたす~名<br>終7日                         | いたします。<br>、ご同意いただき、お申し込みださい。<br>コミュニケーシモン能力向上セミナー<br>の14/19/10                                                  |          |
| <ul> <li>・あ申込みしただきました内容につ</li> <li>・安請を見前前のしいしたとまナー要</li> <li>(必須3個人情報の利用について、当</li> <li>(必須3個人情報の利用について、当</li> <li>(と力一間を</li> <li>(と力一間を</li> <li>(と力一間を</li> <li>(と力一間を</li> <li>(と力一間を</li> <li>(と力一間を</li> <li>(と力一間を</li> <li>(と力一間を</li> <li>(と力一間を</li> <li>(と力一間を</li> <li>(と力一間を</li> <li>(と力一間を</li> <li>(と力一間を</li> <li>(と力一間を</li> <li>(と力)</li> <li>(と力)</li> <li>(し)</li> <li>(し)</li> <li></li></ul>                                                                                                    | きましては、申込担当者および:<br>講種認メールして、申込担当者お<br>:縦構の「致雪研究党議 <u>お申込</u><br>:<br>://2/18<br>田研修センター                                                                                                    | 院議者に「J-LISセミナー申込室録天了メール」をお送い<br>ちよび受議者にあ送りいたします。<br><u>外に修み個人情報の小取扱いについて</u> 」をご確認のうす<br>反同意する<br>セミナー名<br>終7日                                        | いたします。<br>、ご同意いただき、お申し込みびだちい。<br>コミュニケーシモン能力向上セミナー<br>の14/19/10                                                 |          |
| ・受請必問前的の「J-LISセミナー受<br>【必須】個人体報の利用について、当<br>たナー情報<br>位式ーロの S27、<br>間解日 201<br>全地名 新禧                                                                                                    | 講確認メール1を、申込担当者3<br>:操構の「改事研修会議お申込<br>2<br>:/12/18<br>田研修センター                                                                                                    | \$327受請者にあ送りいたします。<br><u>901 係る個人情報の小型扱いについて</u> 18ご確認の57<br>  〒 同意する<br> <br>セミナー名<br> <br>終7日                                                       | 、ご同意いただき、お申し込みべださい。<br>コミュニケーション(能力向上セミナー<br>の14/19/10                                                          |          |
| 【必須】個人体報の利用について、当<br>たす一情報<br>たすー市の S27<br>同解日 201<br>全地名 新禧<br>2満者情報の登録                                                                                                    | i楼構の「 <u>改宣研送党議方申込</u><br>2<br>:/12/18<br>田研修センター                                                                                                    | <u>921634回人情報の小取扱いについて</u> 」をご確認のうう<br>「F 同意する」<br>セリー名<br>終7日                                                                                        | 、ご同意いただき、お申し込みびだちい。<br>コミュニケーション(能力向上セミナー<br>のいい/19/10                                                          |          |
| たナー情報<br>セミナーロ S27、<br>同期日 201<br>全地名 新禧<br>2講者情報の登録                                                                                                    | 2<br>//2/18<br>田研修センター                                                                                                    | 57度同习<br>3~1处<br>日秋<br>15                                                                                                    | コミュニケーション能力向上セミナー                                                                                               |          |
| たナー情報<br>セミナーロ S21、<br>開催日 201<br>全地名 新福<br>2講者情報の登録                                                                                                    | 2<br>//12/18<br>田研修センター                                                                                                    | 达1~名<br>終7日                                                                                                    | コミュニケーション能力向上セミナー                                                                                               |          |
| ペナー情報<br>低ナーロ S21:<br>開催日 201<br>全地名 新福<br>武都名 新福                                                                                                    | 2<br>:/12/18<br>田研修センター                                                                                                    | <u> 地</u> 丁-北<br>練7日                                                                                                    | コミュニケーション能力向上セミナー                                                                                               |          |
| セミナーD S21:<br>開催日 2014<br>金馬名 新穂<br>講者情報の登録                                                                                                    | 2<br>i/12/18<br>田研修センター<br>                                                                                                    | セミナー名<br>終7日                                                                                                    | コミュニケーション能力向上セミナー                                                                                               |          |
| 間服日 2014<br>会場名 新福<br>【講者情報の登録                                                                                                    | i/12/18<br>田研修センター<br>                                                                                                    | <b>終</b> 7日                                                                                                    | 2014/12/19                                                                                                    |          |
| 会場名 新福<br>二講者情報の登録                                                                                                    | 田研修センター                                                                                                    |                                                                                                    | 454170/12/12/                                                                                                   |          |
| 2講者情報の登録                                                                                                    |                                                                                                    |                                                                                                    |                                                                                                    |          |
| と講者情報の登録                                                                                                    |                                                                                                    |                                                                                                    |                                                                                                    |          |
|                                                                                                    |                                                                                                    |                                                                                                    |                                                                                                    |          |
| 日始コード 9900                                                                                                    | 172                                                                                                    | 团体名                                                                                                    | テスト団体                                                                                                    |          |
| 受講者名 「てす                                                                                                    | と大郎                                                                                                    | 受講者(氏名加)                                                                                                    | テストタロウ                                                                                                    |          |
| 受講者(所属) 15-7                                                                                                    | h gg                                                                                                    | 受請書(19編)                                                                                                    | 17.25                                                                                                    |          |
| 受護者(衛任美学) 150                                                                                                    | F214-9006                                                                                                    | ※端本(えーエラド1.7)                                                                                                    | Harran Wallans b                                                                                                |          |
|                                                                                                    | 0214-0000                                                                                                    | XMM C APPVA                                                                                                    | httorea value sioth                                                                                             |          |
| 請者情報の登録                                                                                                    |                                                                                                    |                                                                                                    |                                                                                                    |          |
| 由34/16-2)                                                                                                    | C-2-EF                                                                                                    | <b>御汉承代氏之中</b> 中人                                                                                                    | 1235 804                                                                                                    |          |
| 4250 UCD [[9                                                                                                    | と大郎                                                                                                    | 425000007                                                                                                    | TAP203                                                                                                    |          |
| 新院部写 102                                                                                                    | -8419                                                                                                    | 甲达雷(新在地)                                                                                                    | 代田区一番町25番地                                                                                                    |          |
| 申込者(所属)テス                                                                                                    | ⊢ 8β                                                                                                    | 申込者(役組)                                                                                                    | 7.2h                                                                                                    |          |
| 甲込者(電話番号) [08-                                                                                                    | 5214-8006                                                                                                    | 甲込者(メールアドレス)                                                                                                    | kyouzai@-liego.jp                                                                                               |          |
| 内銀番号                                                                                                    |                                                                                                    |                                                                                                    |                                                                                                    |          |
| ・メールアドレスの人力問題いが多                                                                                                    | メなっております。問題いがない                                                                                                    | いかご確認ださい。                                                                                                    |                                                                                                    |          |
|                                                                                                    |                                                                                                    |                                                                                                    |                                                                                                    |          |
|                                                                                                    |                                                                                                    |                                                                                                    |                                                                                                    | <u>0</u> |
| 10-1                                                                                                    | - W- 1                                                                                                    |                                                                                                    |                                                                                                    |          |
| <ul> <li>https://bodec.secure.farce.com</li> </ul>                                                                                                    | /sitefwseminarroserve                                                                                                    |                                                                                                    | l marcin X                                                                                                    | 6 2      |
| ・人力内容(研究)がある場合は、再                                                                                                    | 人力ホタンで前の自由に戻って降                                                                                                    | EUT 120.                                                                                                    |                                                                                                    | 00 34    |
| S.L. 40040                                                                                                    |                                                                                                    |                                                                                                    |                                                                                                    |          |
| <7 "18#R                                                                                                    | :                                                                                                    | ( <u>1</u> 84-1672)                                                                                                    | and the state of the state of the state                                                                         |          |
| セミナーID 821:                                                                                                    | 2                                                                                                    | 也计一名                                                                                                    | コミュニケーション能力同上セミナー                                                                                               |          |
| 536KH 2014                                                                                                    | 12/18                                                                                                    | \$§7B                                                                                                    | 2014/12/19                                                                                                    |          |
| A 481.47 447.444                                                                                                    | (Emm18/55/3-                                                                                                    |                                                                                                    |                                                                                                    |          |
| 会場名 新祷                                                                                                    |                                                                                                    |                                                                                                    |                                                                                                    |          |
| 会場名 新権<br>講者情報の登録                                                                                                    |                                                                                                    |                                                                                                    |                                                                                                    |          |
| 会物名 新枝<br>2.講者情報の登録<br>同社コード oon                                                                                                    | 72                                                                                                    | 同体务                                                                                                    | テント団体                                                                                                    |          |
| 会場名 新様<br>学講者情報の登録<br>国社コード 990<br>愛講者名 てす                                                                                                    | 172                                                                                                    | 回传名<br>受講者(氏名)け3                                                                                                    | テスト団体<br>テストタロウ                                                                                                 |          |
| 会報名 新様<br>(講者)情報(の登録)<br>(目述コード 990)<br>変滅あ名 であ<br>(気動者の)(高) テント                                                                                                    | 772<br>(大部)<br>(13)                                                                                                    | 回(非名<br>愛講者(任名)力)<br>交話者((1680)                                                                                                    | テスト団体<br>テストタロウ<br>テスト                                                                                          |          |
| 会報名 新様<br>22講者情報の登録<br>回除コード 9900<br>交渉著名 てち<br>交渉者の(取) ラス<br>(受渉者)(取) 53                                                                                                    | 172<br>4世代<br>19月<br>1214-8006                                                                                                    | 団(本名<br>(安謀者(氏名)力)<br>安謀者(法国)<br>安謀者(メールアドレス)                                                                                                    | テスト団体<br>テストタロク<br>テスト<br>kyouzalØilliseo b                                                                     |          |
| 会報名 新祥<br>(講者1清報の登録<br>(副体コード 9900<br>実演者名 です。<br>交演者(前話) 7,1<br>(受講者(電話番号) 03-6<br>(注:144540の2063)                                                                                                    | 772<br> 太郎<br> 習<br> 2714-5006                                                                                                    | 国社名<br>受講者(ほ名カナ)<br>受講者(昭昭)<br>受講者(スールアドレス)                                                                                                    | デスト団体<br>デストタロウ<br>デスト<br>FXト<br>kvogal@Hisgole                                                                 |          |
| 会報名 新様<br>22講者情報の登録<br>回称コード 990<br>交渉者名 てす。<br>交渉者の話の テル<br>交渉者(電話番号) 03-6<br>9請者情報の登録                                                                                                    | 772<br>大郎<br>郡<br>214-8006                                                                                                    | 田休名<br>受講者(氏名加)<br>受講者(氏電)<br>受講者(スールアドレス)                                                                                                    | デスト団体<br>デストタロウ<br>デスト<br><u>tvozzalØi-liego la</u>                                                             |          |
| 会報名 新様<br>                                                                                                    | 772<br>法第<br>部<br>2214-8006<br>- 大郎                                                                                                    | 国社名<br>受講者(氏名力力)<br>受講者(伝句)<br>受講者(メールアドレス)<br>申込者(氏名力ナ)                                                                                              | デスト団体<br>デストタロウ<br>デスト<br><u>kvo.zzal利-liseo b</u><br>デストタロウ                                                    |          |
| 会報名 新様<br>2講者情報の登録<br>回除コード 9900<br>受読者の形形 5,2<br>(受読者の形形) 5,2<br>(受読者の形形) 5,2<br>()<br>()<br>()<br>()<br>()<br>()<br>()<br>()<br>()<br>()                                                                                                    | 172<br>太郎<br>2714-5006<br>二太郎<br>二太郎<br>1914<br>日<br>1919                                                                                                    | 田休名<br>愛講者(氏名か)<br>受講者(よールアドレス)<br>単込者(氏名か)<br>申込者(氏名か)<br>申込者(氏名か)                                                                                   | テスト団体<br>テストタロウ<br>テスト<br><u>kvozzal@illiszole</u><br>テストタロウ<br>千代田区一番町25番地                                     |          |
| 会報名 新校<br>2講者情報の登録<br>国际コード 990<br>受読者の所約 ラス<br>交読者の所約 ラス<br>交読者の所約 ラス<br>であるますののの<br>です。<br>です。<br>です。<br>です。<br>です。<br>です。<br>です。<br>です。                                                                                                    | 72<br>大郎<br>- お<br>- お<br>- 大郎<br>                                                                                                    | 国体名<br>愛薄者(氏名か)<br>受請者(氏電)<br>受請者(メールアドレス)<br>単込者(氏名か)<br>甲込者(所の)<br>申込者(所の)<br>申込者(所の)                                                               | テスト団体<br>テストタロウ<br>テスト<br><u>kvouzal@illean b</u><br>テストタロウ<br>イ代田区一番町26番地<br>テスト                               |          |
| 会報名 新様<br>2講者情報の登録<br>国际コード 990<br>受読者の所約 727<br>受読者の所約 727<br>受読者の所約 727<br>受読者の所約 727<br>単読者信報の登録<br>単込者の所約 721<br>単込者の所約 721<br>単込者の所約 721<br>単込者の所約 721                                                                                                    | 72<br>大郎<br>2214-8006<br>二大郎<br>8419<br>- 部<br>2214-8006                                                                                                    | 国体名<br>愛薄者(近名)か<br>愛薄者(近電)<br>愛薄者(オールアドレス)<br>型請者(オールアドレス)<br>単込者(近名)か<br>甲込者(近名)か<br>甲込者(近電)<br>甲込者(大のアドレス)                                          | テスト団体<br>テストタロウ<br>テスト<br>kvozniki-liszo h<br>テストタロウ<br>イベロ区一番町28番地<br>テスト<br>とyouzaiki-liszo h                 |          |
| 会報名 新校<br>2講者情報の登録<br>日詳コード 990<br>受測者の所約 7,7<br>受測者の所約 7,7<br>受調者(転話書号) 03-6<br>中込者(低名) 7,5<br>新校留号 102<br>中込者(所約) 7,71<br>単込者(所約) 7,71<br>単込者(所約) 7,71<br>単込者(所約) 7,71<br>単込者(所約) 7,71<br>単込者(所約) 7,71<br>単込者(形約) 9,71<br>単込者(形約) 9,71<br>単込者(形約) 9,71<br>単込者(形約) 9,71<br>10,71<br>10,71 | 72<br>大郎<br>2714-8006<br>二大郎<br>8419<br>- 記録<br>2714-8006                                                                                                    | 国体名<br>愛薄者(伝名加)<br>愛薄者(伝電)<br>愛薄者(大-馬戸ドレス)<br>単込者(伝名加)<br>申込者(伝名加)<br>申込者(所にわ)<br>申込者(大-馬戸ドレス)                                                        | テスト団体<br>テストタロウ<br>テスト<br>kvozniki-lis <u>eo h</u><br>テストタロウ<br>イベロ区 一番町25番地<br>テスト<br>byozziki-lis <u>zo h</u> |          |

研修申込登録(新規申 込)画面より、受講者の 情報と申込者の情報を 入力してください。 また、個人情報の利用 について、確認のうえ、 「同意する」のチェックを 入れたうえで、「確認ボ タン」をクリックしてください。

申込内容の確認画面よ り、受講者の情報と申込 者の情報を確認しました ら、「申込ボタン」をクリッ クしてください。

「申込ボタン」をクリック したら、申込受付完了画 面が表示されます。 申込受付完了画面が表 示されれば申込完了で す。